A new trouble ticket system is being implemented – SysAid. This is a short set of instructions on using the new system. SysAid is available from any Internet-connected computer and can be accessed by using a web browser and going to:

## http://contracosta.sysaidit.com

To log on to the system, use your InSite user name and password:

| CALCO HEIP DESK SUILWARE - MICROSOIL INCEMEL EXPLOYER PROVIDED BY LOS MED | ianos conege                                    |          |         |        |                                     |                |
|---------------------------------------------------------------------------|-------------------------------------------------|----------|---------|--------|-------------------------------------|----------------|
| 🕞 💿 🔻 🚺 http://contracosta. <b>sysaidit.com</b> /Login.jsp                |                                                 | -        | 8       | ×      | Soogle                              | <b>P</b> -     |
| File Edit View Favorites Tools Help                                       |                                                 |          |         |        |                                     |                |
| 🗙 🍕 Convert 🝷 🔜 Select 🛛 🗙 Contribute 📝 Edit 👻 👼 Post to Blog             |                                                 |          |         |        |                                     |                |
| 🖕 Favorites 🛛 👍 😢 RT 😁 Dell Warranty 🙁 MxToolbox 🖉 Remote Admin           | 🥑 Colleague 🥥 WUG 🙋 MRTG LMC 🙏 Login 🙋 B        | 1&G work | req 🚾   | Flex 🤞 | 🗿 Bb Class Req 🧧 PR App 🤌 Emp Verif | »              |
| 🔡 👻 🎢 #42655: The server is very 🕼 4CD Help Desk Software 🗙 🚾 Lo          | s Medanos College - Facul                       |          |         |        | 🔤 🔹 🔝 🔹 🚔 🔹 Page 🔹 Safety 🔹         | »              |
|                                                                           | -                                               |          |         | _      |                                     |                |
| Contra Costa<br>Community<br>College District                             |                                                 |          |         |        |                                     |                |
| pathways to success                                                       |                                                 |          |         |        |                                     |                |
|                                                                           |                                                 |          |         |        |                                     |                |
|                                                                           |                                                 |          |         |        |                                     |                |
|                                                                           |                                                 |          |         |        |                                     |                |
|                                                                           |                                                 |          |         |        |                                     |                |
|                                                                           |                                                 |          |         |        |                                     |                |
|                                                                           |                                                 |          |         |        |                                     |                |
|                                                                           |                                                 |          |         |        |                                     |                |
|                                                                           |                                                 |          |         |        |                                     |                |
|                                                                           |                                                 |          |         |        |                                     |                |
|                                                                           |                                                 |          |         |        |                                     |                |
|                                                                           | Wecome to 4CD Helpdesk                          | _        | _       | Ζ      |                                     |                |
|                                                                           |                                                 |          |         |        |                                     |                |
|                                                                           |                                                 |          |         |        |                                     |                |
| Plea                                                                      | se enter your Insite Portal ID/password to logi | n:       |         |        |                                     |                |
| liser                                                                     | Name: mbecker369                                |          |         |        |                                     |                |
| 0301                                                                      |                                                 |          |         |        |                                     |                |
| Pass                                                                      | sword:                                          |          |         |        |                                     |                |
|                                                                           | Login                                           |          |         |        |                                     |                |
|                                                                           |                                                 |          |         |        |                                     |                |
|                                                                           |                                                 |          |         |        |                                     |                |
|                                                                           |                                                 |          |         |        |                                     |                |
|                                                                           |                                                 |          |         |        |                                     |                |
|                                                                           | Help D                                          | esk soft | ware by | SysAi  | id                                  |                |
|                                                                           |                                                 |          |         |        | _                                   |                |
|                                                                           |                                                 |          |         |        |                                     |                |
|                                                                           |                                                 |          |         |        |                                     |                |
|                                                                           |                                                 |          |         |        |                                     |                |
|                                                                           |                                                 |          |         |        |                                     |                |
|                                                                           |                                                 |          |         |        |                                     |                |
| Done                                                                      |                                                 |          |         |        | 😜 Internet 🛛 🐴 👻 100                | J% <b>▼</b> // |

After logging on, you will see the following page.

## Short primer on the new trouble ticket system - SysAid

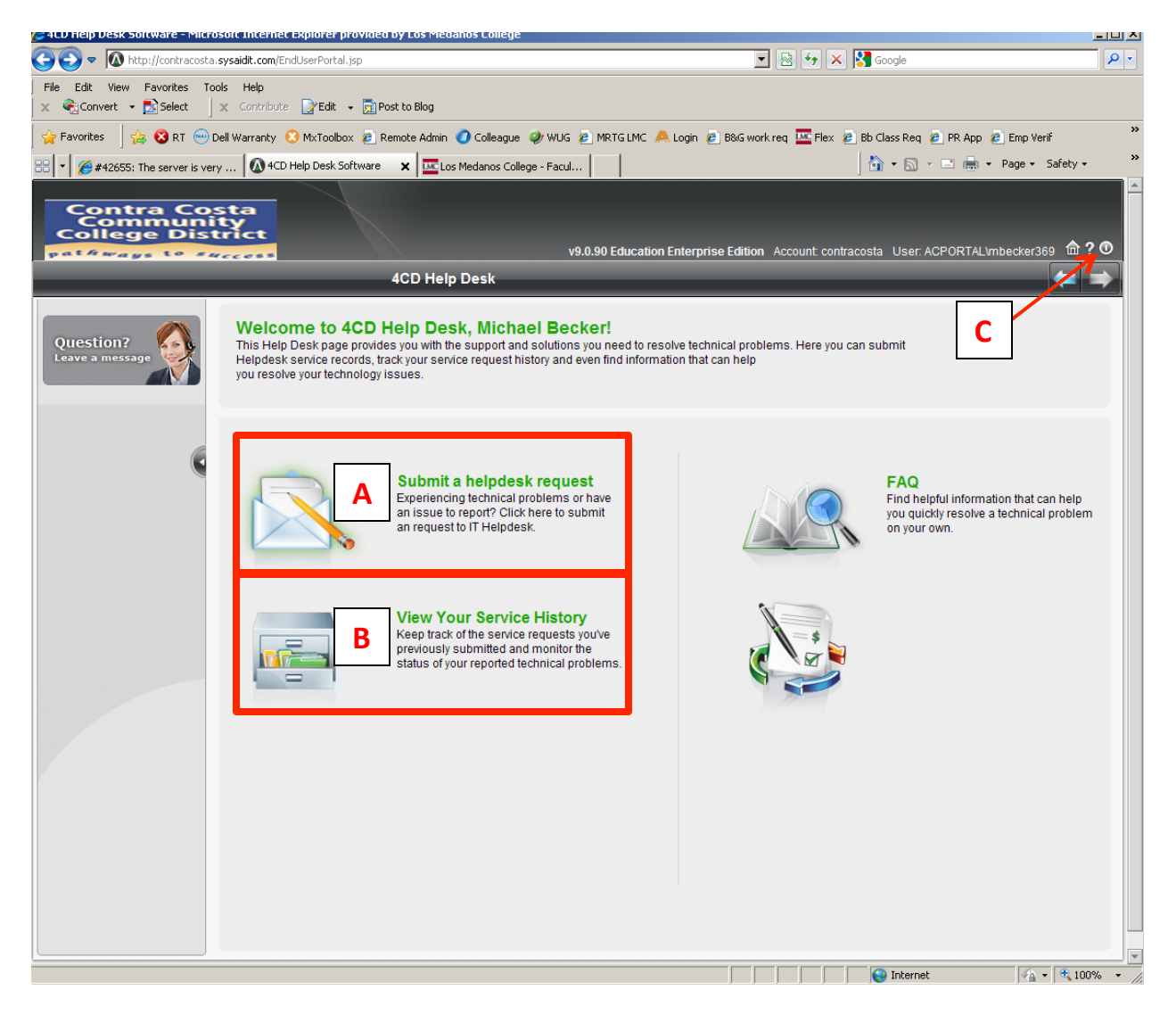

A – This is the area where you can submit new tickets for help.

B – This is the area where you can review your help requests and find out about progress on your requests. In this area, you can also make updates to your tickets such as notes and adding attachments.

C – Click on this icon to log out of SysAid.

"Submit a helpdesk request area" (what you see when you click on area A):

| C 4LD Help Desk Software - Microsoft Internet Explorer provided by Los Medanos Lollege                   |                                                                        |
|----------------------------------------------------------------------------------------------------|------------------------------------------------------------------------|
| 🕞 🕙 🗢 🚺 http://contracosta.sysaidit.com/SubmitSR.jsp                                                     | 💌 😽 🗙 🔀 Google 🖉                                                       |
| File Edit View Favorites Tools Help                                                                      |                                                                        |
| 🛛 🗙 🍕 Convert 👻 🔁 Select 🛛 🗴 Contribute 🕞 Edit 👻 👼 Post to Blog                                          |                                                                        |
| 🖌 🚖 Favorites 🚽 🚖 😫 RT 😁 Dell Warranty 🥴 MxToolbox 🙋 Remote Admin 🥑 Colleague 🥠 WUG 💩 MRTG LMC 🙏 Login 🍙 | B&G work req 🚾 Flex 🤌 Bb Class Req 🤌 PR App 🔌 Emp Verif                |
| 😁 🔻 🏉 #42655: The server is very 🕼 4CD Help Desk Software 🗙 🚾 Los Medanos College - Facul                | 🐴 👻 🖾 👻 🖃 🖶 👻 Page 👻 Safety 🕶                                          |
|                                                                                                    |                                                                        |
| Contra Costa<br>Community                                                                                |                                                                        |
| College District                                                                                         | i<br>ise Edition Account: contracosta Liser: ACPORTAL mbecker369 🏦 ? 🗹 |
| Put a gr to access                                                                                       |                                                                        |
|                                                                                                    |                                                                        |
| Submit Inciden                                                                                           | it                                                                     |
| Question?                                                                                                |                                                                        |
| Leave a message General Details                                                                          |                                                                        |
|                                                                                                    |                                                                        |
| * Category Please select a category V Please select a sub-category V                                     |                                                                        |
|                                                                                                    |                                                                        |
| * Subject 3                                                                                              |                                                                        |
|                                                                                                    |                                                                        |
| * Description                                                                                            | 4                                                                      |
|                                                                                                    |                                                                        |
|                                                                                                    |                                                                        |
|                                                                                                    |                                                                        |
| Attachments Add 5                                                                                        |                                                                        |
| Submit Cancel                                                                                            |                                                                        |
|                                                                                                    |                                                                        |
|                                                                                                    |                                                                        |
|                                                                                                    |                                                                        |
|                                                                                                    |                                                                        |
|                                                                                                    |                                                                        |
|                                                                                                    |                                                                        |
|                                                                                                    |                                                                        |
|                                                                                                    |                                                                        |
|                                                                                                    |                                                                        |
|                                                                                                    |                                                                        |
| Done                                                                                                    | 💽 Internet 🖗 🔹 100% 💌                                                  |

To create a new ticket:

- 1) Select the category from the drop-down that best describes your issue.
- 2) Select a sub-category to help us better identify your issue.
- 3) Enter a short description in the subject area.
- 4) Describe, in as much detail as possible, the complete issue. The more information you give us, the better we can be ready to help you when we contact you.
- 5) If you have any files to attach, use this button and browse to the file.
- 6) Click on submit to complete the process.

An e-mail message will be generated and sent to you. Your ticket will be assigned to a queue depending on the campus you are associated with, the category and sub-category.

After you submit a ticket, you can examine the progress of the ticket by clicking on the "View Your Service History" area (B).

| Image: Second Second                                                                | 24CD Help Desk Software - Microsoft Internet Explorer provided by Los Medanos College                                                                                                    |                                                                                                    |                                                                                                    |               |                 |              |                     |                      |                  |                                            |  |  |
|----------------------------------------------------------------------------------------------------|----------------------------------------------------------------------------------------------------|----------------------------------------------------------------------------------------------------|----------------------------------------------------------------------------------------------------|---------------|-----------------|--------------|---------------------|----------------------|------------------|--------------------------------------------|--|--|
| No. Eds. Vew / prodes Table Help   * @rowte * @rowte   * @rowte * @rowte <td< td=""><td colspan="6">Solution Solution Solution<!--</td--><td><b>₽</b> •</td></td></td<> | Solution Solution </td <td><b>₽</b> •</td> |                                                                                                    |                                                                                                    |               |                 |              | <b>₽</b> •          |                      |                  |                                            |  |  |
| Image: State in the server is very.       Image: State in the server is very.       Image: State in the servery is very is very is very is very is very is very i                                                                                                    | File Edit View Favorites                                                                                                    | Tools Help                                                                                                    |                                                                                                    |               |                 |              |                     |                      |                  |                                            |  |  |
| Image: Second Hallow       Image: Second Hallow       Image: Second Hallow <td< td=""><td>🛛 🗙 🍖 Convert 👻 🔂 Select</td><td>X Contribute</td><td>📝 Edit 👻 👼 Post to</td><td>Blog</td><td></td><td></td><td></td><td></td><td></td><td></td></td<>                                                                                                    | 🛛 🗙 🍖 Convert 👻 🔂 Select                                                                                                    | X Contribute                                                                                                    | 📝 Edit 👻 👼 Post to                                                                                                    | Blog          |                 |              |                     |                      |                  |                                            |  |  |
| Image: Status       Image: Status       Image: Status<                                                                                                    | 🚽 🚖 Favorites 🔄 🚖 🔇 RT 😁                                                                                                    | 👷 Favorites 🛛 🚖 😮 RT 😔 Dell Warranty 😢 MxToolbox 🙋 Remote Admin 🥥 Colleague 🧼 WUG 🙋 MRTG LMC 🔺 Login 🖉 B&G work req 🔤 Flex 🖉 Bb Class Req 🖉 PR App 🖉 Emp Verif |                                                                                                    |               |                 |              |                     |                      |                  |                                            |  |  |
| Contraction Enterprise Edition       Account contractable. User Account contractable. User Account contractable. User Account contractable.         End User Portal > Senice History         Sector       Contraction         Contraction       Contraction         Contraction                                                                                                    | 🔡 💌 🌈 #42655: The server is v                                                                                                    | /ery 🚺 4CD H                                                                                                    | lelp Desk Software 🛛 🗙                                                                                                    | Los Medanos 🤇 | College - Facul |              |                     | 🔄 📩 🔹 🖾 🔹 🛙          | 📑 🖶 🝷 Page       | ▼ Safety ▼                                 |  |  |
| Construction       Value deduction Enterprise Edition       Account contracces User AC         Construction       Construction       Service       Figure 1         Construction       Construction       Construction       Construction         Construction       Construction       Construction       Construction         Construction       Construction       Construction       Construction         Construction       Construction       Construction       Construction         Construction       Construction       Construction       Construction         Construction       Construction       Construction       Construction         Construction       Construction       Construction       Construction         Construction       Construction       Construction       Construction         Construction       Construction       Construction       Construction         Construction       Construction       Construction       Construction         Construction       Construction       Construction       Construction         Construction       Construction       Construction       Construction         Construction       Construction       Construction       Construction         Construction       Construction                                                                                                    |                                                                                                    |                                                                                                    |                                                                                                    |               |                 |              |                     |                      |                  |                                            |  |  |
| Contraction       X0.000 Education Enterprise Edution: Account contracted a: User. AC         Image: Contraction of the section of the section of the                                                                                                    | Contra Co                                                                                                    | ity                                                                                                    |                                                                                                    |               |                 |              |                     |                      |                  |                                            |  |  |
| End User Portal > Service History         Search         Search         Image: Service Sectors 1-6 of 6          Image: Service Sectors 1-6 of 6          Image: Service Sectors 1-6 of 6          Image: Sectors 1-6 of 6          Image: Sectors 1-6 of 6          Image: Sectors 1-6 of 6          Image: Sectors 1-6 of 6          Image: Sectors 1-6 of 7         Image: Sectors 1-6 of 8          Image: Sectors 1-6 of 8          Image: Sectors 1-7         Image: Sectors 1-7                                                                                                    | College Dis                                                                                                    | trict                                                                                                    |                                                                                                    |               |                 |              | v9.0.90 Edu         | cation Enterprise Ed | lition Account ( | contracosta User: AC                       |  |  |
| End User Portal > Senice History         Control Control Contrecontrol Control Control Control Control Control Contro                                                                                                    |                                                                                                    |                                                                                                    |                                                                                                    |               |                 |              |                     |                      |                  |                                            |  |  |
| Construction       Construction       Construction       Construction       Construction       Construction         Construction       Construction       Construc                                                                                                    |                                                                                                    | End Lloor Portol                                                                                                    | > Sonico History                                                                                                    |               |                 |              |                     |                      |                  |                                            |  |  |
| Vision a message         Image: Control of the state of the state                                                                                                    |                                                                                                    | Caeseb                                                                                                    | a User Mortal > Service History                                                                                                    |               |                 |              |                     |                      |                  |                                            |  |  |
| Records 1-6 of 6       « < Page 1 of 1 > >> ◆Show All         3310       5/29/13 9:18 All       LMC Student       Other       test request       This is test tacket       New       LMC IT         4737       5/20/13 8:34 All       Computer Lab       Individual       POST       POST on       New       Elaine Ortiz         2482       4/5/13 8:36 All       Portal       Access Denied       Problems       Fred,       Closed       Fred Tahan         1938       3/20/13 10:50 All       Other       N/A       acportal       Reset acportal       Close-t/oEmail       Jeana       Reset acportal         1264       3/1/13 3:47 PM       Other       N/A       Matrix       The hard drive on       Closed       Gregory         991       2/27/13 11:24 AlM       Other       N/A       Configure       A Clisco 3750       Closed       John Brooks         Records 1- 6 of 6       « < Page 1 of 1 > >>       End User Portal > Service History       Find User Portal > Service History                                                                                                    | Question?                                                                                                    | Search                                                                                                    | × 🛛                                                                                                    |               |                 |              |                     |                      |                  |                                            |  |  |
| Image: Status       Image: Status       Image: Status<                                                                                                    |                                                                                                    | Records 1 -                                                                                                    | 6of6 <<< Pag                                                                                                    | e1of1 > ≫     | Show All        |              |                     |                      |                  |                                            |  |  |
| 3310       5/29/13 9:18 AM       LMC Student       Other       test request       This is test ticktet       New       Elaine Ortiz         4737       5/20/13 8:44 AM       Computer Lab       individual       POST       POST on       New       Elaine Ortiz         2482       4/5/13 8:36 AM       Portal       Access Denied       Problems       Fred       Closed       Fred Tahan         1938       3/20/13 10:50 AM       Other       N/A       acportal       Reset acportal       Close-NoEmail       Jeana       Reset acportal         1284       3/1/13 3:47 PM       Other       N/A       Mathx       The hard drive on       Closed       Gregory         991       2/27/13 11:24 AM       Other       N/A       Configure       A Cisco 3750       Closed       John Brooks         Records 1-6 of 6       <                                                                                                    |                                                                                                    |                                                                                                    | In the second second secon | In Category   | ++ Sub Category | In Subject   | Description         | +r Status            | In Assigned to   | Solution (non-technic                      |  |  |
| 4737 5/20/13 8:44 AM Computer Lab Individual POST POST on New Elaine Ortiz          2462       4/5/13 8:36 AM       Portal       Access Denied       Problems       Fred,       Closed       Fred Tahan         1938       3/20/13 10:50 AM       Other       NA       acportal       Reset acportal       Closed       Gregory         1264       3/1/13 3:47 PM       Other       NA       Matrix       The hard drive on       Closed       Gregory         991       2/27/13 11:24 AM       Other       N/A       Configure       A Close 3750       Closed       John Brooks         Records 1-6 of 6       « < Page 1 of 1 > »       End User Portal > Service History       End User Portal > Service History       End User Portal > Service History       End User Portal > Service History                                                                                                    |                                                                                                    | 3310                                                                                                    | 5/29/13 9:18 AM                                                                                                    | LMC Student   | Other           | test request | This is test ticket | New                  | LMC IT           |                                            |  |  |
| 2482       4/5/13 8:36 AM       Portal       Access Denied       Problems       Fred,       Closed       Fred Tahan         1938       3/20/13 10:50 AM       Other       N/A       acportal       Reset acportal       Closed       Gregory         1264       3/1/13 3:47 PM       Other       N/A       Matrix       The hard drive on       Closed       Gregory         991       2/27/13 11:24 AM       Other       N/A       Configure       A Closed       John Brooks         Records 1- 6 of 6       <                                                                                                    |                                                                                                    | 4737                                                                                                    | 5/20/13 8:44 AM                                                                                                    | Computer Lab  | Individual      | POST         | POST on             | New                  | Elaine Ortiz     |                                            |  |  |
| 1938       3/20/13       10:50 AM       Other       N/A       acportal       Reset acportal       Close-NoEmail       Jeana       Reset acportal         1264       3/1/13       3:47 PM       Other       N/A       Matrix       The hard drive on       Close-d       Gregory         991       2/27/13       11:24 AM       Other       N/A       Configure       A Clisco       3750       Closed       John Brooks         Records       1-6 of 6       Page 1 of 1 > >>       >>       End User Portal       > Service History                                                                                                    |                                                                                                    | 2482                                                                                                    | 4/5/13 8:36 AM                                                                                                    | Portal        | Access Denied   | Problems     | Fred,               | Closed               | Fred Tahan       |                                            |  |  |
|                                                                                                    |                                                                                                    | 1938                                                                                                    | 3/20/13 10:50 AM                                                                                                    | Other         | N/A             | acportal     | Reset acportal      | Close-NoEmail        | Jeana            | Reset acportal                             |  |  |
| 991 2/27/13 11:24 AM Other N/A Configure A Cisco 3750 Closed John Brooks Records 1-6 of 6 « « Page 1 of 1 > » End User Portal > Service History                                                                                                    |                                                                                                    | 1264                                                                                                    | 3/1/13 3:47 PM                                                                                                    | Other         | N/A             | Matrix       | The hard drive on   | Closed               | Gregory          |                                            |  |  |
| Records 1 - 6 of 6 « < Page 1 of 1 > »<br>End User Portal > Service History                                                                                                    |                                                                                                    | 991                                                                                                    | 2/27/13 11:24 AM                                                                                                    | Other         | N/A             | Configure    | A Cisco 3750        | Closed               | John Brooks      |                                            |  |  |
| End User Portal > Service History                                                                                                    |                                                                                                    | Records 1 -                                                                                                    | 6 of 6                                                                                                    | e1of1 > ≫     |                 |              |                     |                      |                  |                                            |  |  |
|                                                                                                    |                                                                                                    | End User Portal                                                                                                    | > Service History                                                                                                    |               |                 |              |                     |                      |                  |                                            |  |  |
|                                                                                                    |                                                                                                    |                                                                                                    |                                                                                                    |               |                 |              |                     |                      |                  |                                            |  |  |
|                                                                                                    |                                                                                                    |                                                                                                    |                                                                                                    |               |                 |              |                     |                      |                  |                                            |  |  |
|                                                                                                    |                                                                                                    |                                                                                                    |                                                                                                    |               |                 |              |                     |                      |                  |                                            |  |  |
|                                                                                                    |                                                                                                    |                                                                                                    |                                                                                                    |               |                 |              |                     |                      |                  |                                            |  |  |
|                                                                                                    |                                                                                                    |                                                                                                    |                                                                                                    |               |                 |              |                     |                      |                  |                                            |  |  |
|                                                                                                    |                                                                                                    |                                                                                                    |                                                                                                    |               |                 |              |                     |                      |                  |                                            |  |  |
|                                                                                                    |                                                                                                    |                                                                                                    |                                                                                                    |               |                 |              |                     |                      |                  |                                            |  |  |
|                                                                                                    |                                                                                                    |                                                                                                    |                                                                                                    |               |                 |              |                     |                      |                  |                                            |  |  |
|                                                                                                    |                                                                                                    |                                                                                                    |                                                                                                    |               |                 |              |                     |                      |                  |                                            |  |  |
|                                                                                                    |                                                                                                    |                                                                                                    |                                                                                                    |               |                 |              |                     |                      |                  |                                            |  |  |
|                                                                                                    |                                                                                                    |                                                                                                    |                                                                                                    |               |                 |              |                     |                      |                  |                                            |  |  |
|                                                                                                    | ∢  <br>Done                                                                                                    |                                                                                                    |                                                                                                    |               |                 |              |                     |                      |                  | ►<br>• • • • • • • • • • • • • • • • • • • |  |  |

Note that your tickets are listed and can be sorted by most of the fields at the top of the list. Fields include:

- Ticket number
- The last time the ticket was updated
- The category and sub-category
- The subject and description
- The status of the ticket
- Who the ticket is assigned to
- The date and time of the last message associated with the ticket

If you double-click on the line for any ticket, a detail of the ticket will appear:

| 🔏 4CD Help Desk Software - Micr                                                                                                    | rosoft Internet Explorer pr                                                   | ovided by Los Medai       | nos College      |                            |                       |                                                 |            |               |  |
|----------------------------------------------------------------------------------------------------|-------------------------------------------------------------------------------|---------------------------|------------------|----------------------------|-----------------------|-------------------------------------------------|------------|---------------|--|
| 🚱 🕞 💌 🕼 http://contracosta. <b>sysaidit.com</b> /EndUserSRView.jsp?id=3310&clearForm=true&.                                                                  |                                                                               |                           |                  |                            |                       |                                                 | <b>P</b> • |               |  |
| File     Edit     View     Favorites     Tools     Help       X        � Convert         ∑Select         X     Contribute                                    |                                                                               |                           |                  |                            |                       |                                                 |            |               |  |
| 🔆 Favorites 👍 🔇 RT 😁 Dell Warranty 🕄 MxToolbox 🖉 Remote Admin 🕐 Colleague 🥠 WUG 🖉 MRTG LMC 🙏 Login 🖉 B&G work req 🛄 Flex 🦉 Bb Class Req 🦧 PR App 🦉 Emp Verif |                                                                               |                           |                  |                            |                       |                                                 |            |               |  |
| 👾 🔹 🍘 🛊 426555: The server is very 🕅 4CD Help Desk Software 🗙 🗰 Los Medanos College - Facul 🐘 🔹 📾 🔹 Page 🔹 Safety - 🛸                                        |                                                                               |                           |                  |                            |                       |                                                 |            |               |  |
| Contra Costa<br>Community<br>College District<br>pathways to success User ACPORTALImbecker38g @?0                                                            |                                                                               |                           |                  |                            |                       |                                                 |            |               |  |
|                                                                                                    |                                                                               |                           |                  |                            |                       |                                                 |            |               |  |
|                                                                                                    |                                                                               |                           |                  | Helpdesk reque             | st # 3310             |                                                 |            |               |  |
| Question?                                                                                                    | Subject:                                                                      | test request              |                  |                            |                       |                                                 |            |               |  |
| Leave a message                                                                                                    | Description:                                                                  | This is test ticket       | to see where th  | ings go when they're enter | ed.                   |                                                 |            |               |  |
|                                                                                                    | Category:                                                                     | LMC Student Supp          | ort Other none   |                            |                       |                                                 |            |               |  |
|                                                                                                    | Solution (non-<br>technical):                                                 |                           |                  |                            |                       |                                                 |            |               |  |
|                                                                                                    | Modify time:                                                                  | 5/29/13 9:18 AM           |                  |                            |                       |                                                 |            |               |  |
|                                                                                                    | Status:                                                                       | New                       |                  |                            |                       |                                                 |            |               |  |
|                                                                                                    | Assigned to:                                                                  | LMC IT Administra         | tor              |                            |                       |                                                 |            |               |  |
|                                                                                                    | LMC IT Administrator (5/29/13 9:16 AM):<br>Just another test on 5/29/2013<br> |                           |                  |                            |                       |                                                 |            |               |  |
|                                                                                                    | Screen canture:                                                               | rest what happen          | s when a note i  | s added.                   |                       |                                                 |            |               |  |
|                                                                                                    | Attachment:                                                                   |                           |                  | 2 Add R                    | emove                 |                                                 |            |               |  |
| Close a service record                                                                                                    |                                                                               |                           |                  |                            |                       |                                                 |            | Submit        |  |
|                                                                                                    | Magaza                                                                        | Timestamp<br>5/29/13 9:17 | From<br>LMCAdmin | To<br>ACPORTAL\mbecke      | CC<br>cbenzler@losmed | Subject<br>Regarding Service                    | Body       |               |  |
|                                                                                                    | messages.                                                                     | AM<br>5/29/13 9:20<br>AM  | LMCAdmin         | ACPORTAL\mbecke            | cbenzler@losmed       | Record #3,3<br>Regarding Service<br>Record #3,3 |            |               |  |
|                                                                                                    |                                                                               |                           |                  | 3                          |                       |                                                 |            |               |  |
| Done                                                                                                    |                                                                               |                           |                  |                            |                       |                                                 |            | √a • € 100% • |  |

On the ticket detail, you can:

- 1) Add a note. This note can be additional information or the response to another note or message.
- 2) Add attachments.
- 3) Click on a specific message to see its contents.

Here is a link to a useful tutorial:

http://www.sysaid.com/sysaid-introduction-movie.htm

Click on the play arrow in the center of the picture. Please note that LMC does not yet have the F11 feature enabled, you'll have to go to the web site listed on page 1 of this document.